# cisco.

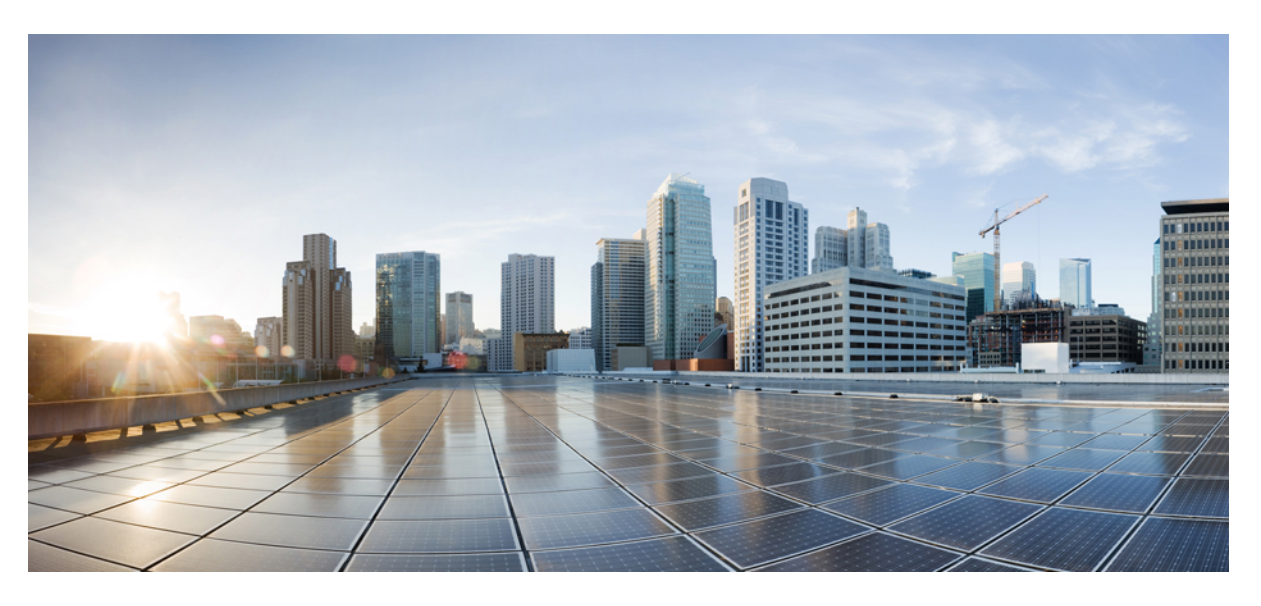

### **Secure Firewall 3100 ASA Getting Started**

First Published: 2024-10-11 Last Modified: 2024-10-21

### **Americas Headquarters**

Cisco Systems, Inc. 170 West Tasman Drive San Jose, CA 95134-1706 USA http://www.cisco.com Tel: 408 526-4000 800 553-NETS (6387) Fax: 408 527-0883

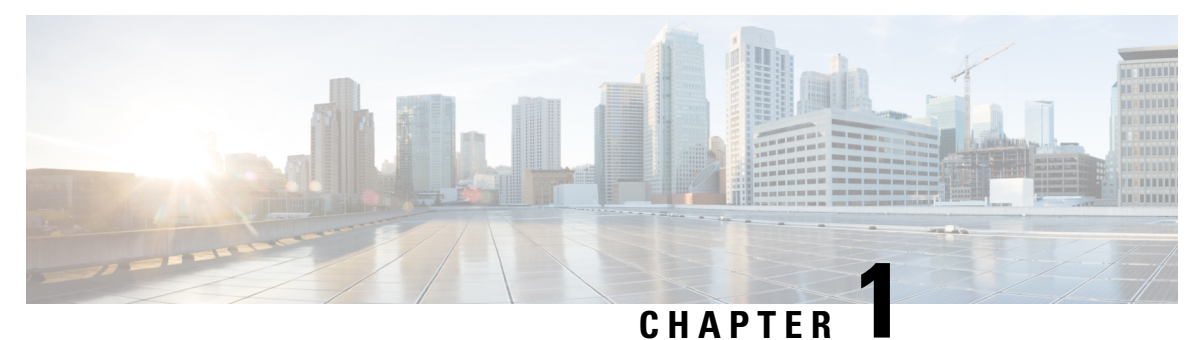

## **Before You Begin**

Configure an ASA using ASDM.

- Cable the Firewall, on page 1
- Power On the Firewall, on page 2
- Which Application is Installed: Threat Defense or ASA?, on page 2
- Access the ASA CLI, on page 3
- Obtain Licenses, on page 5

### **Cable the Firewall**

- (Optional) Obtain a console adapter—The firewall ships with a DB-9 to RJ-45 serial cable, so you may need to buy a third party DB-9-to-USB serial cable to make the connection.
- Install SFP/SFP+ modules into ports Ethernet 1/9 and higher.
- See the hardware installation guide for more information.

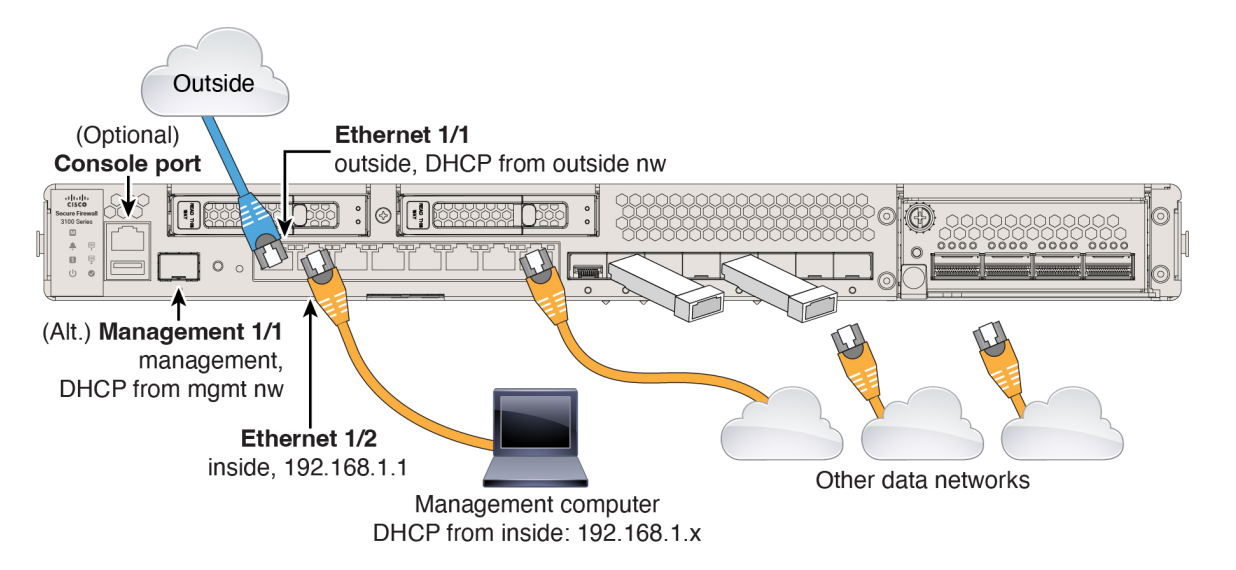

### **Power On the Firewall**

System power is controlled by a rocker power switch located on the rear of the firewall. The rocker power switch provides a soft notification that supports graceful shutdown of the system to reduce the risk of system software and data corruption.

#### Procedure

- **Step 1** Attach the power cord to the firewall, and connect it to an electrical outlet.
- **Step 2** Turn the power on using the rocker power switch located on the rear of the chassis, adjacent to the power cord.

Figure 1: Power Button

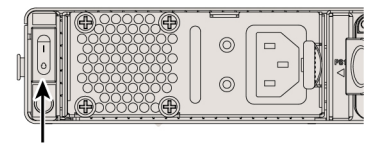

Power button

**Step 3** Check the Power LED on the back of the firewall; if it is solid green, the firewall is powered on.

#### Figure 2: System and Power LEDs

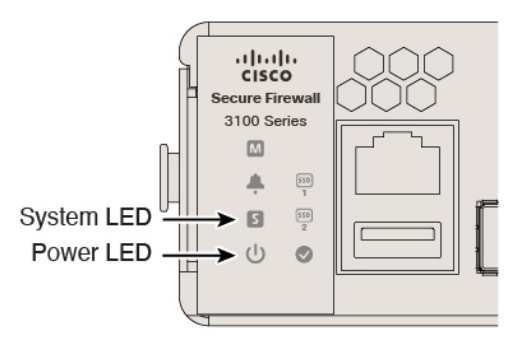

**Step 4** Check the System LED on the back of the firewall; after it is solid green, the system has passed power-on diagnostics.

### Which Application is Installed: Threat Defense or ASA?

Both applications, threat defense or ASA, are supported on the hardware. Connect to the console port and determine which application was installed at the factory.

#### Procedure

**Step 1** Connect to the console port.

Figure 3: Console Port

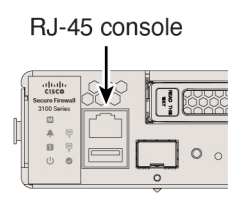

**Step 2** See the CLI prompts to determine if your firewall is running threat defense or ASA.

#### **Threat Defense**

You see the firepower login (FXOS) prompt. You can disconnect without logging in and setting a new password.

firepower login:

#### ASA

You see the ASA prompt.

ciscoasa>

**Step 3** If you are running the wrong application, see Cisco Secure Firewall ASA and Secure Firewall Threat Defense Reimage Guide.

### Access the ASA CLI

You might need to access the CLI for configuration or troubleshooting.

#### Procedure

**Step 1** Connect to the console port.

#### Figure 4: Console Port

RJ-45 console

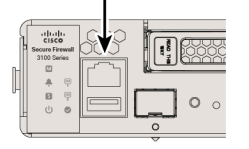

**Step 2** You connect to the ASA CLI in user EXEC mode. This mode lets you use many **show** commands.

ciscoasa>

**Step 3** Access privileged EXEC mode. This password-protected mode lets you perform many actions, including accessing configuration modes.

#### enable

You are prompted to change the password the first time you enter the enable command.

#### **Example:**

```
ciscoasa> enable
Password:
The enable password is not set. Please set it now.
Enter Password: ******
Repeat Password: ******
ciscoasa#
```

**Step 4** Access global configuration mode.

#### configure terminal

#### Example:

```
ciscoasa# configure terminal
ciscoasa(config)#
```

**Step 5** Access the FXOS CLI. Use this CLI for troubleshooting at the hardware level.

#### connect fxos [admin]

admin—Provides admin-level access. Without this option, you have read-only access. Note that no configuration
commands are available even in admin mode.

You are not prompted for user credentials. The current ASA username is passed through to FXOS, and no additional login is required. To return to the ASA CLI, enter **exit** or type **Ctrl-Shift-6**, **x**.

#### **Example:**

```
ciscoasa# connect fxos admin
Connecting to fxos.
Connected to fxos. Escape character sequence is 'CTRL-^X'.
firepower#
firepower# exit
Connection with FXOS terminated.
```

```
Type help or '?' for a list of available commands. ciscoasa#
```

### **Obtain Licenses**

When you bought your device from Cisco or a reseller, your licenses should have been linked to your Smart Software License account. If you don't have an account on the Smart Software Manager, click the link to set up a new account.

The ASA has the following licenses:

- Essentials—Required
- Security Contexts
- Carrier-Diameter, GTP/GPRS, M3UA, SCTP
- Cisco Secure Client
- If you need to add licenses yourself, go to Cisco Commerce Workspace and use the Search All field.
   *Figure 5: License Search*

|   | <ul> <li>Search All.</li> </ul> |           |                |        |                          | Q        |
|---|---------------------------------|-----------|----------------|--------|--------------------------|----------|
| n | Catalog                         | Estimates | Deals & Quotes | Orders | Subscriptions & Services | Software |

2. Search for the following license PIDs.

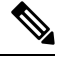

**Note** If a PID is not found, you can add the PID manually to your order.

- Essentials-Included automatically.
- 5 context—L-FPR3K-ASASC-5=. Context licenses are additive; buy multiple licenses.
- 10 context—L-FPR3K-ASASC-10=. Context licenses are additive; buy multiple licenses.
- Carrier (Diameter, GTP/GPRS, M3UA, SCTP)—L-FPR3K-ASA-CAR=
- Cisco Secure Client—See the Cisco Secure Client Ordering Guide. You do not enable this license directly in the ASA.
- 3. Choose Products & Services from the results.

#### Figure 6: Results

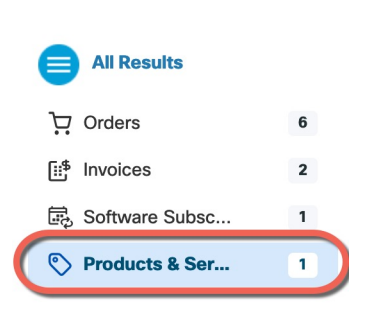

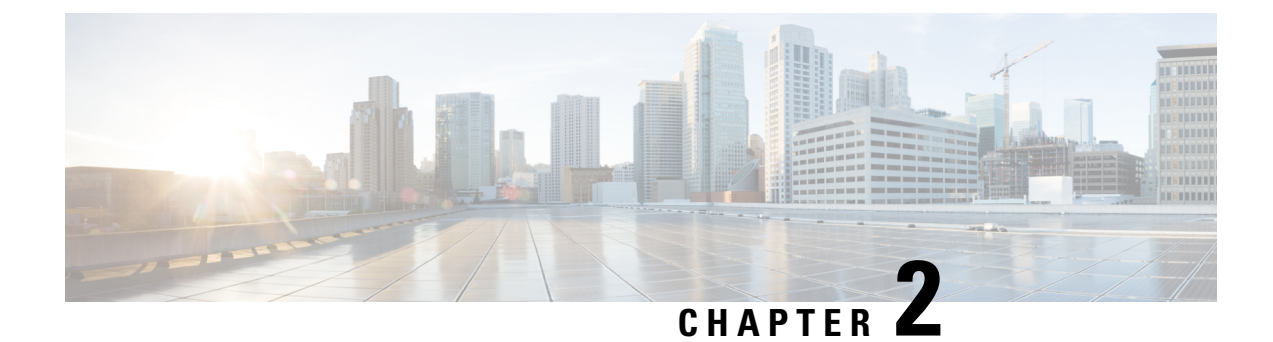

### **Configure a Basic Policy**

Configure licensing and add onto your default configuration using ASDM wizards.

- (Optional) Change the IP Address, on page 7
- Log Into ASDM, on page 8
- Configure Licensing, on page 9
- Configure the ASA with the Startup Wizard, on page 12

### (Optional) Change the IP Address

By default, you can launch ASDM from the following interfaces:

- Ethernet 1/2-192.168.1.1
- Management 1/1—IP address from DHCP

If you cannot use the default IP address, you can set the IP address of the Ethernet 1/2 interface at the ASA CLI.

#### Procedure

**Step 1** Connect to the console port and access global configuration mode. See Access the ASA CLI, on page 3.

**Step 2** Restore the default configuration with your chosen IP address.

configure factory-default [ip\_address [mask]]

#### Example:

ciscoasa(config)# configure factory-default 10.1.1.151 255.255.255.0 Based on the management IP address and mask, the DHCP address pool size is reduced to 103 from the platform limit 256

WARNING: The boot system configuration will be cleared. The first image found in disk0:/ will be used to boot the system on the next reload. Verify there is a valid image on disk0:/ or the system will not boot.

Begin to apply factory-default configuration:

```
Clear all configuration

Executing command: interface ethernet1/2

Executing command: nameif inside

INFO: Security level for "inside" set to 100 by default.

Executing command: ip address 10.1.1.151 255.255.255.0

Executing command: security-level 100

Executing command: no shutdown

Executing command: exit

Executing command: exit

Executing command: http server enable

Executing command: http 10.1.1.0 255.255.255.0 management

Executing command: dhcpd address 10.1.1.152-10.1.1.254 management

Executing command: logging asdm informational

Factory-default configuration is completed

ciscoasa(config)#
```

**Step 3** Save the default configuration to flash memory.

write memory

### Log Into ASDM

Launch ASDM so you can configure the ASA.

#### Procedure

| Enter one of the following URLs in your browser.                    |                                                                                                    |  |  |  |  |  |  |
|---------------------------------------------------------------------|----------------------------------------------------------------------------------------------------|--|--|--|--|--|--|
| • https://192.168.1.1—Inside (Ethernet 1/2) interface IP address.   |                                                                                                    |  |  |  |  |  |  |
| • https://mand                                                      | agement_ip—Management 1/1 interface IP address assigned from DHCP.                                                                                           |  |  |  |  |  |  |
| Note                                                                | Be sure to specify <b>https://</b> .                                                                                                    |  |  |  |  |  |  |
| The <b>Cisco ASDM</b> installed; you can                            | I web page appears. You may see browser security warnings because the ASA does not have a certificate a safely ignore these warnings and visit the web page. |  |  |  |  |  |  |
| Click Install ASI                                                   | DM Launcher.                                                                                                    |  |  |  |  |  |  |
| Follow the onscreen instructions to launch ASDM.                    |                                                                                                    |  |  |  |  |  |  |
| The Cisco ASDM-IDM Launcher appears.                                |                                                                                                    |  |  |  |  |  |  |
| Leave the username and password fields empty, and click <b>OK</b> . |                                                                                                    |  |  |  |  |  |  |
| The main ASDM window appears                                        |                                                                                                    |  |  |  |  |  |  |

### **Configure Licensing**

Register the firewall with the Smart Software Manager.

#### Before you begin

Obtain licenses for your firewall according to Obtain Licenses, on page 5.

#### Procedure

**Step 1** In the Cisco Smart Software Manager, request and copy a registration token for the virtual account to which you want to add this device.

a) Click Inventory.

Token

Cisco Software Central > Smart Software Licensing Smart Software Licensing

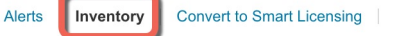

b) On the General tab, click New Token.

Product Instance Registration Tokens
The registration tokens below can be used to register new product instances t
New Token...

Expiration Date

OWFINTZiYTgtY2Ew... Z 2024-May-18 17:41:53 (in 30 days) 0 of 10

| c) | On the Create Registration | Token dialog box ente | r the following settings, | and then click | Create Token: |
|----|----------------------------|-----------------------|---------------------------|----------------|---------------|
|    |                            | 6                     |                           |                |               |

Uses

| Create Registration Token          |                                                                                                  |      |   |  |  |  |
|------------------------------------|--------------------------------------------------------------------------------------------------|------|---|--|--|--|
| Virtual Account:                   | configuration for your products and enter the token, to register them with this virtual account. |      |   |  |  |  |
| Description:                       | Description                                                                                      |      | ] |  |  |  |
| * Expire After:                    | 365 Days                                                                                         |      |   |  |  |  |
| Max. Number of Uses:               | Between 1 - 365, 30 days recommended                                                             |      |   |  |  |  |
| ✓ Allow export-controlled function | tionality on the products registered with this token ()                                          |      |   |  |  |  |
|                                    | Create Token Ca                                                                                  | ncel |   |  |  |  |

• Description

- Expire After—Cisco recommends 30 days.
- Max. Number of Uses
- Allow export-controlled functionaility on the products registered with this token—Enables the export-compliance flag.

The token is added to your inventory.

d) Click the arrow icon to the right of the token to open the **Token** dialog box so you can copy the token ID to your clipboard. Keep this token ready for later in the procedure when you need to register the ASA.

#### Figure 7: View Token

| General                                     | Licenses                               | Product Instances                                                    | Event Log      |                   |                  |  |  |  |
|---------------------------------------------|----------------------------------------|----------------------------------------------------------------------|----------------|-------------------|------------------|--|--|--|
| Virtual Acc                                 | ount                                   |                                                                      |                |                   |                  |  |  |  |
| Description:                                |                                        |                                                                      |                |                   |                  |  |  |  |
| Default Virtu                               | al Account:                            | No                                                                   | No             |                   |                  |  |  |  |
| The registration                            | tokens below                           | can be used to register new pro                                      | duct instances | to this virtual a | account.         |  |  |  |
| Token                                       |                                        | Expiration Date                                                      | Uses           |                   | Export-Controlle |  |  |  |
| OWFINTZIYT                                  | gtY2Ew. 🔽                              | 2024-May-18 17:41:53 (in 30 d                                        | ays) 0 of 10   |                   | Allowed          |  |  |  |
| re 8: Copy T<br>oken                        | oken                                   | 0 ×                                                                  | 1              |                   |                  |  |  |  |
| MjM3ZjihYTitZ<br>NmVhLTE1MD<br>mFJN2dYQil50 | GQ4OS00Yjk2<br>I5MTI1%0AM<br>WBhOEdscD | 2LTgzMGltMThmZTUyYjky<br>TMxMzh8YzdQdmgzMjA2V<br>U4cWl5NFNWRUtsa2wz% |                |                   |                  |  |  |  |

**Step 2** In ASDM, choose **Configuration** > **Device Management** > **Licensing** > **Smart Licensing**.

#### **Step 3** Set the licensing entitlements.

- a) Check Enable Smart license configuration.
- b) From the **Feature Tier** drop-down list, choose **Essentials**.

MjM3ZjihYTItZGQ4OS00Yjk2LT.. 2017-Aug-16

Only the Essentials tier is available.

c) (Optional) For the **Context** license, enter the number of contexts.

You can use 2 contexts without a license. The maximum number of contexts depends on your model:

• Secure Firewall 3100-100 contexts

For example, to use the maximum of 100 contexts on the Secure Firewall 3110, enter 98 for the number of contexts; this value is added to the default of 2.

- d) (Optional) Check Enable Carrier for Diameter, GTP/GPRS, SCTP inspection.
- e) Click Apply.
- f) Click the **Save** icon in the toolbar.

#### Step 4 Click Register.

| To configure an HTTP proxy for Smart Licen                                                                                                    | ising using Call Home, go to <u>smart Call-Home</u> .                                                                                                    | if you are using Smart Transport, o |  |  |  |
|----------------------------------------------------------------------------------------------------|----------------------------------------------------------------------------------------------------|-------------------------------------|--|--|--|
| 🗹 Enable Smart license configuration                                                                                                    |                                                                                                    |                                     |  |  |  |
| Feature Tier:                                                                                                    | Essentials 📀                                                                                                    |                                     |  |  |  |
| Context:                                                                                                    | 3                                                                                                    |                                     |  |  |  |
| Enable strong-encryption proto                                                                                                    |                                                                                                    |                                     |  |  |  |
| For a more detailed overview on Cisco Lic                                                                                                    | ensing, go to <u>cisco.com/go/licensingguide</u>                                                                                                    |                                     |  |  |  |
| Transport 🕜 Call Home 🛛 Smart Tr                                                                                                    | ransport                                                                                                    |                                     |  |  |  |
| Configure Transport URI                                                                                                    |                                                                                                    |                                     |  |  |  |
|                                                                                                    |                                                                                                    |                                     |  |  |  |
| O Default Custom URL                                                                                                    |                                                                                                    |                                     |  |  |  |
| Registration                                                                                                    |                                                                                                    |                                     |  |  |  |
| Proxy URL                                                                                                    |                                                                                                    |                                     |  |  |  |
| Proxy Port                                                                                                    |                                                                                                    |                                     |  |  |  |
| Registration Status:<br>Register Renew ID Cert                                                                                                    | tificate Renew Authorization                                                                                                    |                                     |  |  |  |
| Registration Status:<br>Register<br>Renew ID Cert                                                                                                    | tificate Renew Authorization                                                                                                    |                                     |  |  |  |
| Registration Status:<br>Register<br>Renew ID Cert<br>Effective Running Licenses                                                                                                    | tificate Renew Authorization                                                                                                    | License Duratio                     |  |  |  |
| Registration Status:<br>Register<br>Renew ID Cert<br>Effective Running Licenses<br>License Feature<br>Maximum Physical Interfaces                                                                                                    | tificate Renew Authorization                                                                                                    | License Duratio                     |  |  |  |
| Effective Running Licenses License Feature Maximum Physical Interfaces Maximum VLANs                                                                                                    | tificate Renew Authorization                                                                                                    | License Duratio                     |  |  |  |
| Registration Status:<br>Register Renew ID Cert<br>Effective Running Licenses<br>License Feature<br>Maximum Physical Interfaces<br>Maximum VLANs<br>Inside Hosts                                                                                                    | License Value<br>Unlimited<br>512<br>Unlimited                                                                                                    | License Duratio                     |  |  |  |
| Registration Status:<br>Register Renew ID Cert<br>Effective Running Licenses<br>License Feature<br>Maximum VLANs<br>Inside Hosts<br>Failover                                                                                                    | tificate Renew Authorization License Value Unlimited 512 Unlimited Active/Active                                                                                                    | License Duratio                     |  |  |  |
| Registration Status:<br>Register Renew ID Cert<br>Effective Running Licenses<br>License Feature<br>Maximum Physical Interfaces<br>Maximum VLANs<br>Inside Hosts<br>Failover<br>Encryption-DES                                                                                                    | tificate Renew Authorization License Value Unlimited 512 Unlimited Active/Active Enabled                                                                                                    | License Duratio                     |  |  |  |
| Registration Status:<br>Register Renew ID Cert<br>Effective Running Licenses<br>License Feature<br>Maximum Physical Interfaces<br>Maximum VLANs<br>Inside Hosts<br>Failover<br>Encryption-DES<br>Encryption-3DES-AES                                                                                                    | tificate Renew Authorization License Value Unlimited 512 Unlimited Active/Active Enabled Disabled r                                                                                                    | License Duratio                     |  |  |  |
| Registration Status:<br>Register Renew ID Cert<br>Effective Running Licenses<br>License Feature<br>Maximum Physical Interfaces<br>Maximum VLANs<br>Inside Hosts<br>Failover<br>Encryption-DES<br>Encryption-DES<br>Encryption-3DES-AES<br>Security Contexts                                                                                                    | tificate Renew Authorization License Value Unlimited 512 Unlimited Active/Active Enabled Disabled 5 Signabled Signabled Signab | License Duratio                     |  |  |  |
| Registration Status:<br>Register Renew ID Cert<br>Effective Running Licenses<br>License Feature<br>Maximum Physical Interfaces<br>Maximum VLANs<br>Inside Hosts<br>Failover<br>Encryption–DES<br>Encryption–3DES–AES<br>Security Contexts<br>Carrier<br>Socure Client Remium Bears                                                                                                    | tificate Renew Authorization                                                                                                    | License Duratio                     |  |  |  |
| Registration Status:<br>Register Renew ID Cert<br>Effective Running Licenses<br>License Feature<br>Maximum Physical Interfaces<br>Maximum VLANs<br>Inside Hosts<br>Failover<br>Encryption-DES<br>Encryption-3DES-AES<br>Security Contexts<br>Carrier<br>Secure Client Premium Peers<br>Secure Client Escentials                                                                                                    | tificate Renew Authorization License Value Unlimited 512 Unlimited Active/Active Enabled Disabled 5 Disabled 150 Disabled                                                                                                    | License Duratio                     |  |  |  |
| Registration Status:<br>Register Renew ID Cert<br>Effective Running Licenses<br>License Feature<br>Maximum Physical Interfaces<br>Maximum VLANs<br>Inside Hosts<br>Failover<br>Encryption-DES<br>Encryption-3DES-AES<br>Security Contexts<br>Carrier<br>Secure Client Premium Peers<br>Secure Client Premium Peers<br>Secure Client Premium Peers                                                                                                    | tificate Renew Authorization License Value Unlimited 512 Unlimited Active/Active Enabled Disabled 5 Disabled 150 Disabled 150 Disabled  | License Duratio                     |  |  |  |
| Registration Status:<br>Register Renew ID Cert<br>Effective Running Licenses<br>License Feature<br>Maximum Physical Interfaces<br>Maximum VLANs<br>Inside Hosts<br>Failover<br>Encryption-DES<br>Encryption-3DES-AES<br>Security Contexts<br>Carrier<br>Secure Client Premium Peers<br>Secure Client Premium Peers<br>Secure Client Essentials<br>Other VPN Peers                                                                                                    | tificate Renew Authorization License Value Unlimited S12 Unlimited Active/Active Enabled Disabled S Disabled 150 Disabled 150 Liso 150 Liso Liso Liso Liso Liso Liso Liso Liso                                                                                                    | License Duratio                     |  |  |  |
| Registration Status:<br>Register Renew ID Cert<br>Effective Running Licenses<br>License Feature<br>Maximum Physical Interfaces<br>Maximum VLANs<br>Inside Hosts<br>Failover<br>Encryption-DES<br>Encryption-DES<br>Encryption-DES-AES<br>Security Contexts<br>Carrier<br>Secure Client Premium Peers<br>Secure Client Essentials<br>Other VPN Peers<br>Total VPN Peers<br>Secure Client for Mobile                                                                                                    | tificate Renew Authorization License Value Unlimited S12 Unlimited Active/Active Enabled Disabled S Disabled 150 Disabled 150 Liso Enabled S Enabled S Enabled S S S S S S S S S S S S S S S S S S S                                                                                                    | License Duratio                     |  |  |  |
| Registration Status:<br>Register Renew ID Cert<br>Effective Running Licenses<br>License Feature<br>Maximum Physical Interfaces<br>Maximum VLANs<br>Inside Hosts<br>Failover<br>Encryption-DES<br>Encryption-DES<br>Encryption-DES<br>Encryption-JES-AES<br>Security Contexts<br>Carrier<br>Secure Client Premium Peers<br>Secure Client Premium Peers<br>Secure Client Essentials<br>Other VPN Peers<br>Total VPN Peers<br>Total VPN Peers<br>Secure Client for Mobile<br>Secure Client for Mobile                                                                                                    | tificate Renew Authorization License Value Unlimited S12 Unlimited Active/Active Enabled Disabled S5 S0 Disabled 150 Disabled 150 Liso Enabled Enabled Enabled Enabled Enabled                                                                                                    | License Duratio                     |  |  |  |
| Registration Status:         Register         Renew ID Cert         Effective Running Licenses         License Feature         Maximum Physical Interfaces         Maximum VLANs         Inside Hosts         Failover         Encryption-DES         Encryption-JDES-AES         Secure Client Premium Peers         Secure Client Premium Peers         Secure Client for Mobile         Secure Client for Mobile         Secure Client for Cisco VPN Phone         Advanced Endpoint Assessment                                                                                                    | tificate Renew Authorization License Value Unlimited 512 Unlimited Active/Active Enabled Disabled 5 Disabled 150 Disabled 150 Enabled 150 Enabled Enabled Enabled Enabled                                                                                                    | License Duratio                     |  |  |  |
| Registration Status:           Register         Renew ID Cert           Effective Running Licenses         Inside Hosts           License Feature         Maximum Physical Interfaces           Maximum VLANs         Inside Hosts           Failover         Encryption-DES           Encryption-3DES-AES         Secure Client Premium Peers           Secure Client Premium Peers         Secure Client Essentials           Other VPN Peers         Total VPN Peers           Secure Client for Mobile         Secure Client for Cisco VPN Phone           Advanced Endpoint Assessment         Shared License | tificate Renew Authorization License Value Unlimited S12 Unlimited Active/Active Enabled Disabled S Disabled 150 Disabled 150 Lisabled 150 Enabled Enabled Enabled Enabled Enabled Enabled Enabled Enabled Enabled Disabled                                                                                                    | License Duration                    |  |  |  |

#### **Step 5** Enter the registration token from the Cisco Smart Software Manager in the **ID Token** field.

| Smart License Registration                                               |  |  |  |  |
|--------------------------------------------------------------------------|--|--|--|--|
| MzV8eHpYY05EMGg2aDRYak0ybmZNVnRaSW5sbm5XVXVIZkk2RTdGTWJ6%0AZVBVWT0%3D%0A |  |  |  |  |
|                                                                          |  |  |  |  |
| Help Cancel Register                                                     |  |  |  |  |
|                                                                          |  |  |  |  |

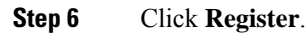

ASDM refreshes the page when the license status is updated. You can also choose **Monitoring** > **Properties** > **Smart License** to check the license status, particularly if the registration fails.

| egistration Status | REGISTERED           |                     |
|--------------------|----------------------|---------------------|
| Unregister         | Renew ID Certificate | Renew Authorization |

**Step 7** Quit ASDM and relaunch it.

When you change licenses, you need to relaunch ASDM to show updated screens.

### **Configure the ASA with the Startup Wizard**

Using ASDM, you can use wizards to configure basic and advanced features. The Startup Wizard builds on the default configuration:

- inside→outside traffic flow
- Interface PAT for all traffic from inside to outside.

The Startup Wizard walks you through configuring:

- · The enable password
- Interfaces, including setting the inside and outside interface IP addresses and enabling interfaces.
- Static routes
- · The DHCP server
- And more...

#### Procedure

**Step 1** Choose Wizards > Startup Wizard, and click the Modify existing configuration radio button.

| Ś                                                                                                | Laund     | her                          | File                                  | View            | Tools                             | Wizards                                                       | Window                                                                   | Help                                                                                                    |
|--------------------------------------------------------------------------------------------------|-----------|------------------------------|---------------------------------------|-----------------|-----------------------------------|---------------------------------------------------------------|--------------------------------------------------------------------------|----------------------------------------------------------------------------------------------------|
| H<br>C<br>C<br>C<br>C<br>C<br>C<br>C<br>C<br>C<br>C<br>C<br>C<br>C<br>C<br>C<br>C<br>C<br>C<br>C | Home %    | g Con<br>Boo<br>Dev<br>elete | figurat<br>kmarks<br>ice List<br>Ø Co | ion 📝<br>onnect | Monitor                           | Startup<br>VPN Wi<br>High Av<br>Unified<br>ASDM I<br>Packet ( | Wizard<br>zurds<br>ailability ar<br>Communic<br>dentity Cer<br>Capture W | Cisco<br>ard 2 Help Type topic Go<br>cation Wizard<br>/izard                                                                                                    |
|                                                                                                  | 10.31.1   | 18.17                        | 5                                     |                 |                                   |                                                               |                                                                          | Cisco ASDM 88.28(0)4 for ASA - 10.83.45.103 - Startup Wizard                                                                                                    |
|                                                                                                  | Startup W | izard                        |                                       | Bas             | Cisco                             | ASDM 88.                                                      | Starting<br>Choose<br>Res<br>28(0)4 for<br>Step 2 of 1                   | g Point (Step 1 of 10)<br>e a starting point for the wizard.<br>dify existing configuration<br>set configuration to factory defaults<br>Configure the IP address of the management interface<br>IP Address:<br>Subnet Mask: 255.0.0.0 ♀<br>ASA - 10.83.45.103 - Startup Wizard<br>10) |
|                                                                                                  | 4         | 1                            |                                       | Ente            | er the hos<br>your hos            | t name and<br>t uses DH                                       | d the doma<br>CP, you ma                                                 | ain name of the ASA. If your Internet Service Provider (ISP) requires<br>ay need to use the device name supplied by the ISP as the host name                                                                                                    |
|                                                                                                  |           |                              |                                       | of t            | he ASA.                           |                                                               |                                                                          |                                                                                                    |
|                                                                                                  |           |                              | and a lot                             | ASA             | Host Na                           | me: cisco                                                     | asa                                                                      |                                                                                                    |
|                                                                                                  | 1         |                              | 200                                   | Don             | nain Nam                          | e:                                                            |                                                                          |                                                                                                    |
|                                                                                                  |           |                              |                                       |                 | ileged Mo<br>he privile<br>ommand | de (Enable<br>ged mode (<br>Line Interfa                      | ) Password<br>(enable) pa<br>ace (CLI).                                  | d<br>assword is required to administer the ASA using ASDM or the                                                                                                    |
| I                                                                                                | 41        | 11                           | III                                   | 0               | Chang                             | e privilegeo                                                  | d mode (en                                                               | nable) password                                                                                                    |
|                                                                                                  | T         | T                            | TH                                    | 1               | Old Pass                          | word:                                                         |                                                                          |                                                                                                    |
|                                                                                                  | T         | and the                      | YI                                    | +               | New Pas                           | sword:                                                        |                                                                          |                                                                                                    |
|                                                                                                  | -         | 1                            | 9                                     |                 | Confirm                           | New Passv                                                     | vord:                                                                    |                                                                                                    |

- **Step 2** Click Next on each page to conifgure the features you want.
- **Step 3** For other wizards, see the ASDM general operations configuration guide.

 $^{\odot}$  2024 Cisco Systems, Inc. All rights reserved.